## Java Development Kit Download and Installation Instructions for Windows

CS 2334 Prof. Dean Hougen School of Computer Science University of Oklahoma

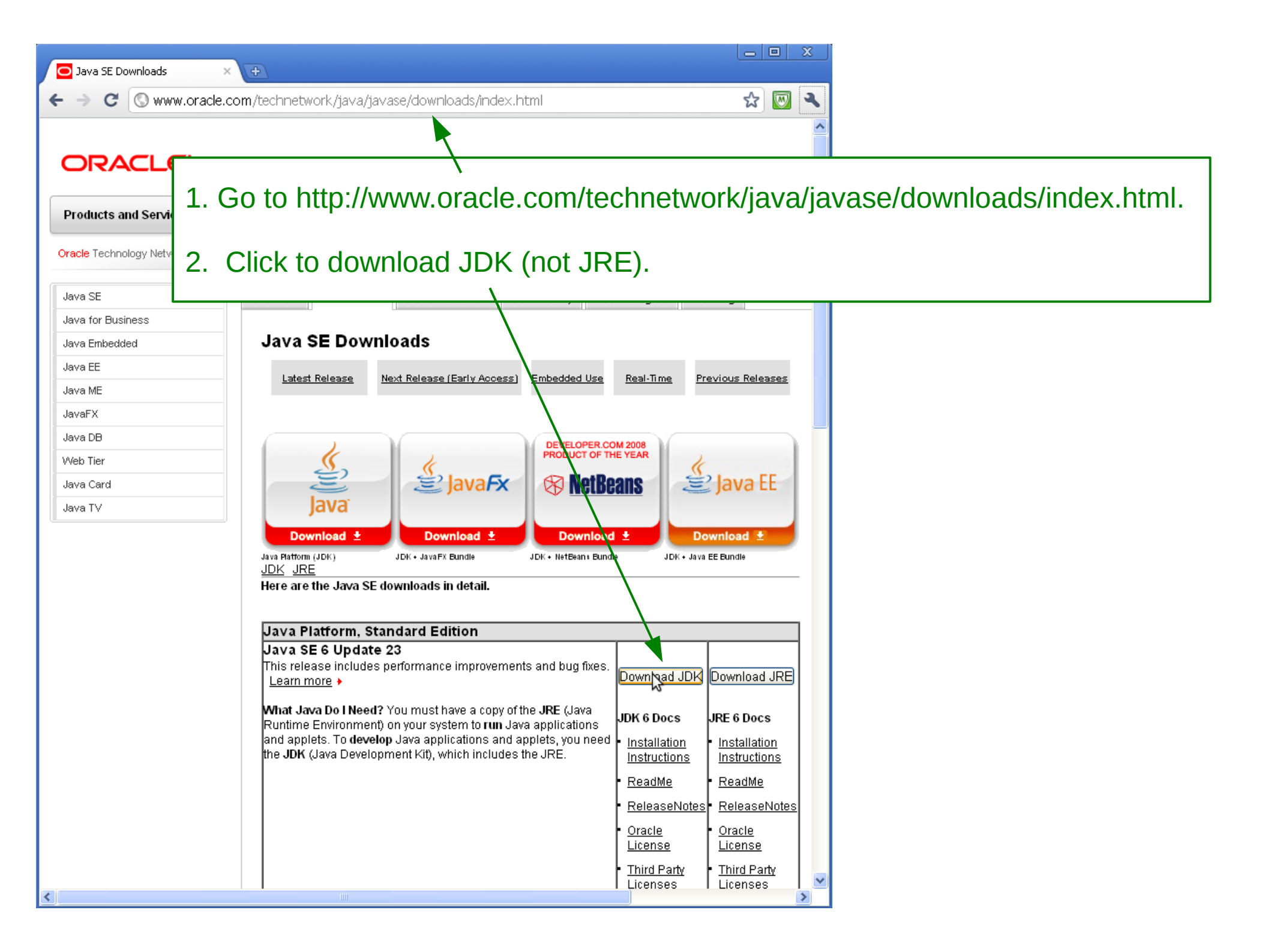

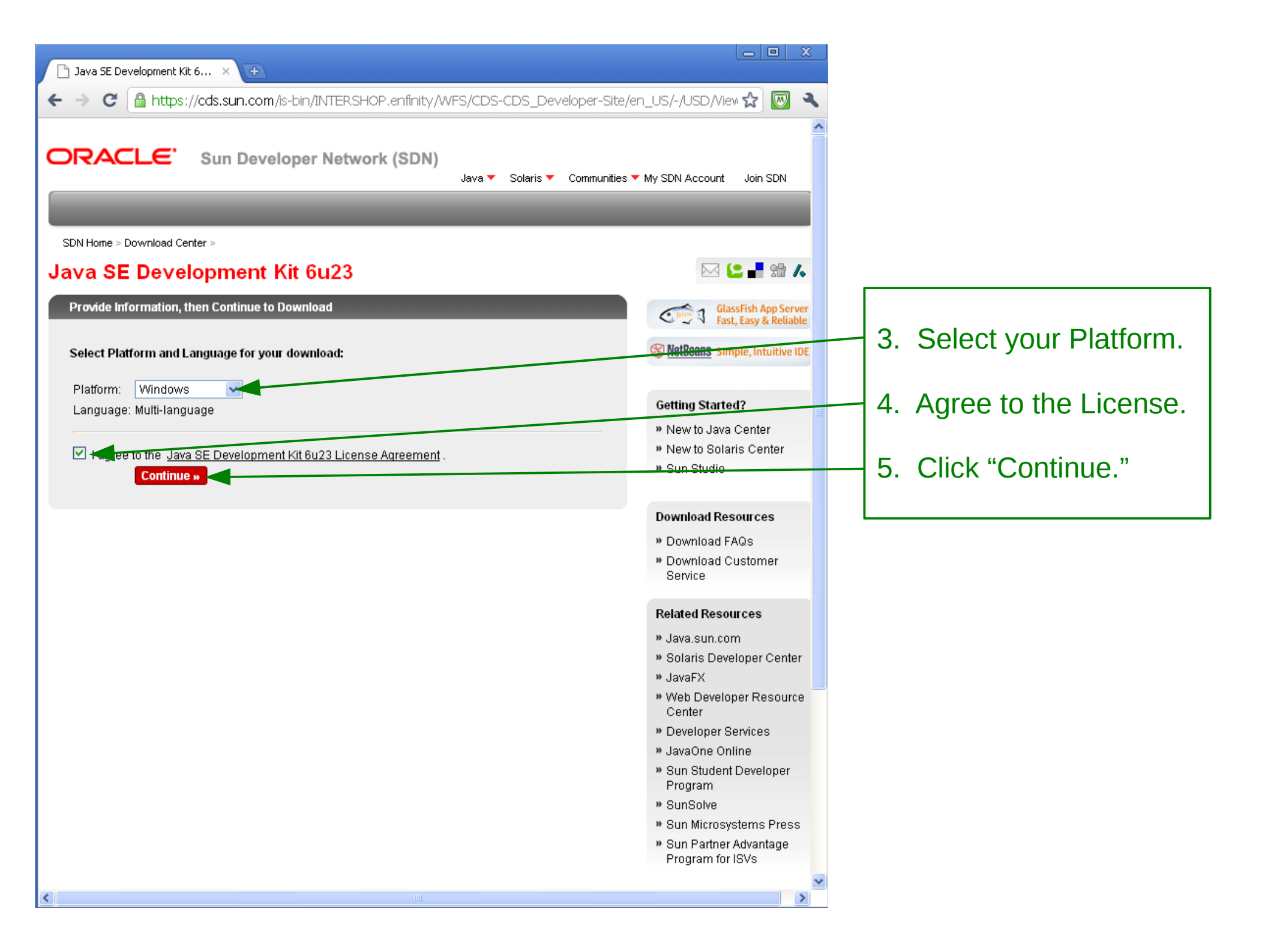

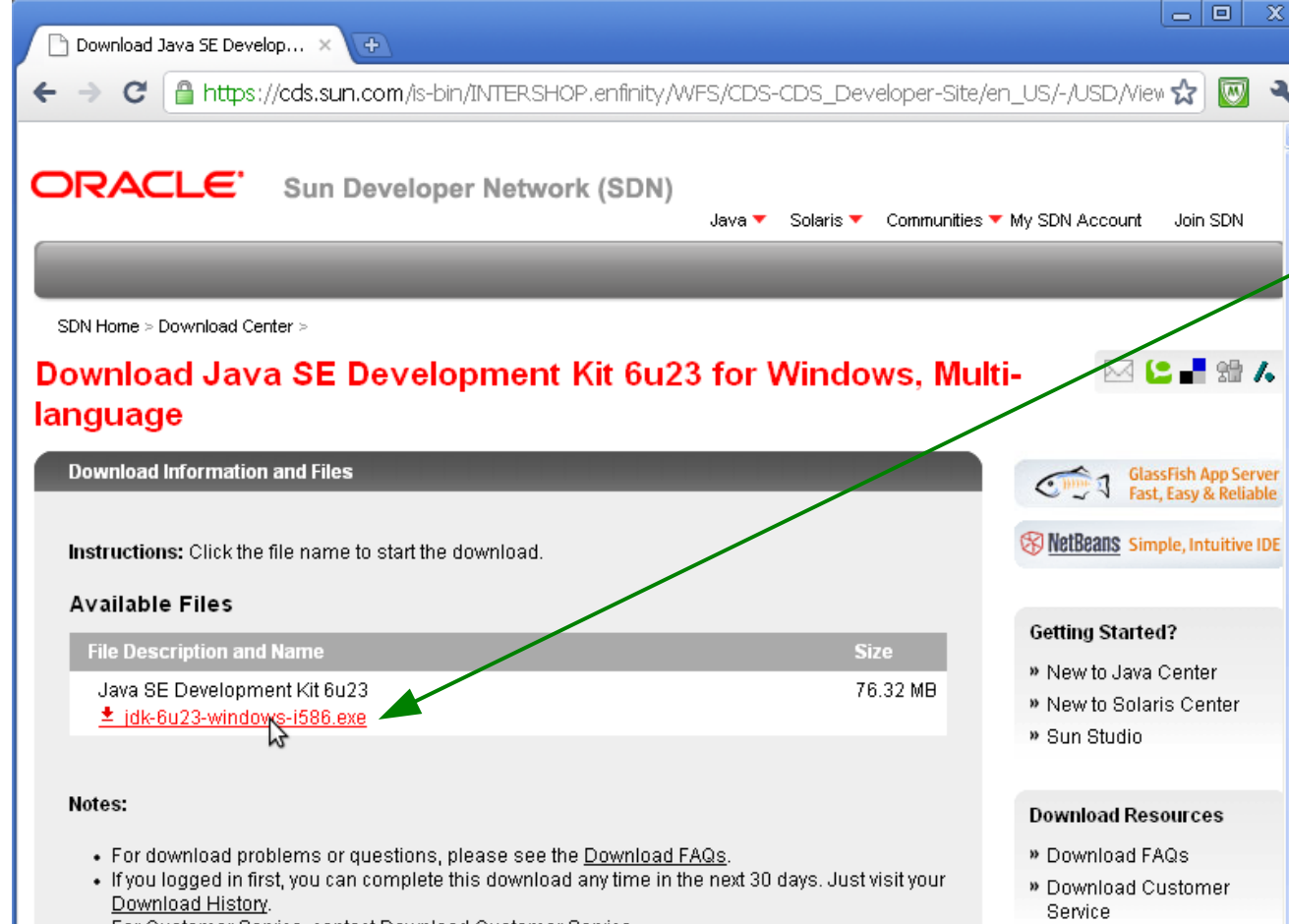

For Customer Service, contact <u>Download Customer Service</u>.

## 6. Click to download Java.

7. Choose "Save."

8. Wait for the download to finish.

9. Choose "Run" and accept the security warning.

10. Click your way through the setup wizard, accepting the defaults.

## Related Resources

- » Java.sun.com
- » Solaris Developer Center
- » JavaFX
- » Web Developer Resource Center
- » Developer Services
- » JavaOne Online
- Sun Student Developer Program
- » SunSolve
- » Sun Microsystems Press
- » Sun Partner Advantage Program for ISVs

12. Click "Finish" to

11. Wait for the install to

complete installation.

finish.

cds.sun.com/is-bin/INTERSHOP.enfinity/WFS/CDS-CDS\_Developer-Site/en\_US/-/USD/VerifyItem-Start/jdk-6u23-windows-i586.exe?BundledLineItemUUID=oM... 📎

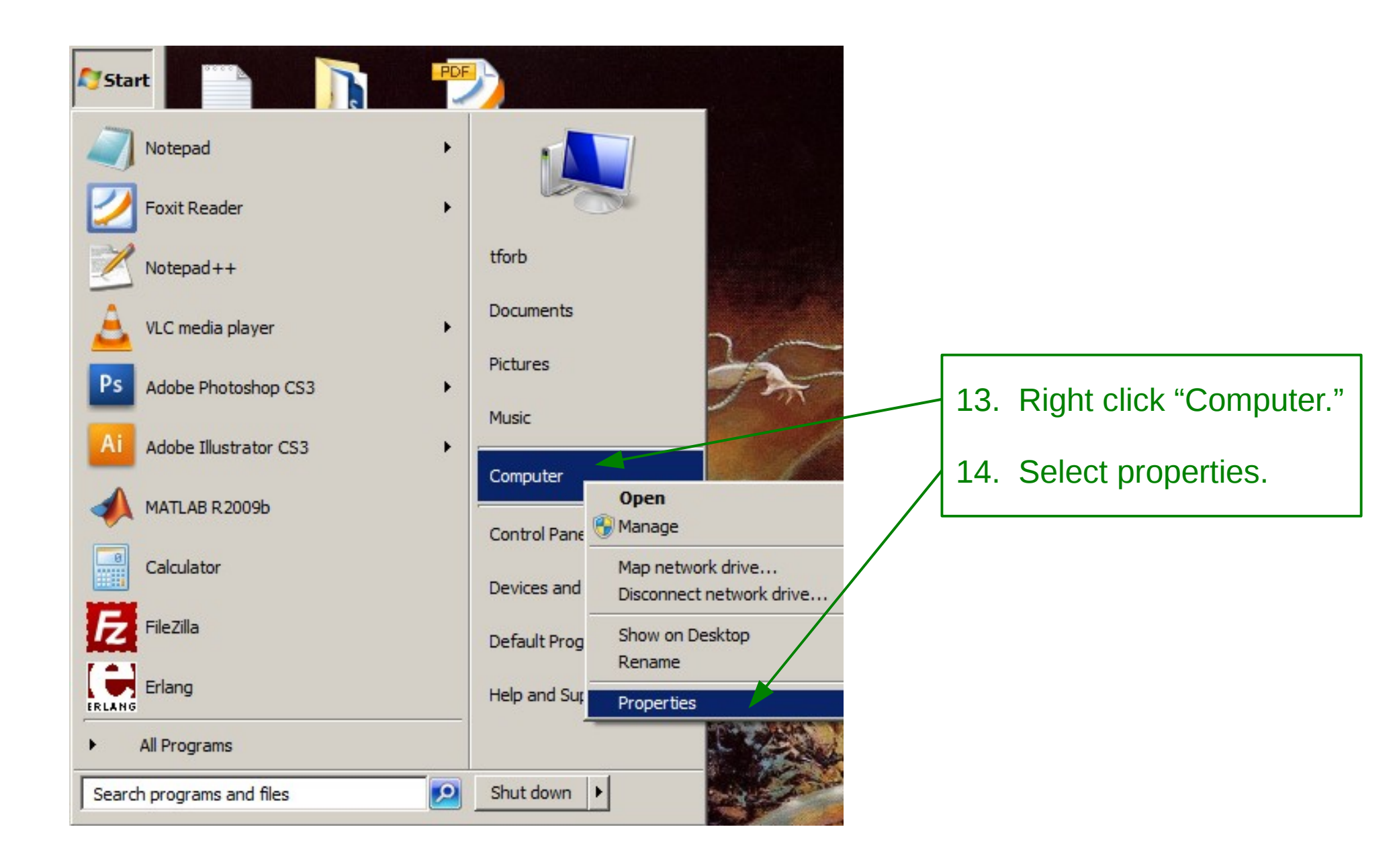

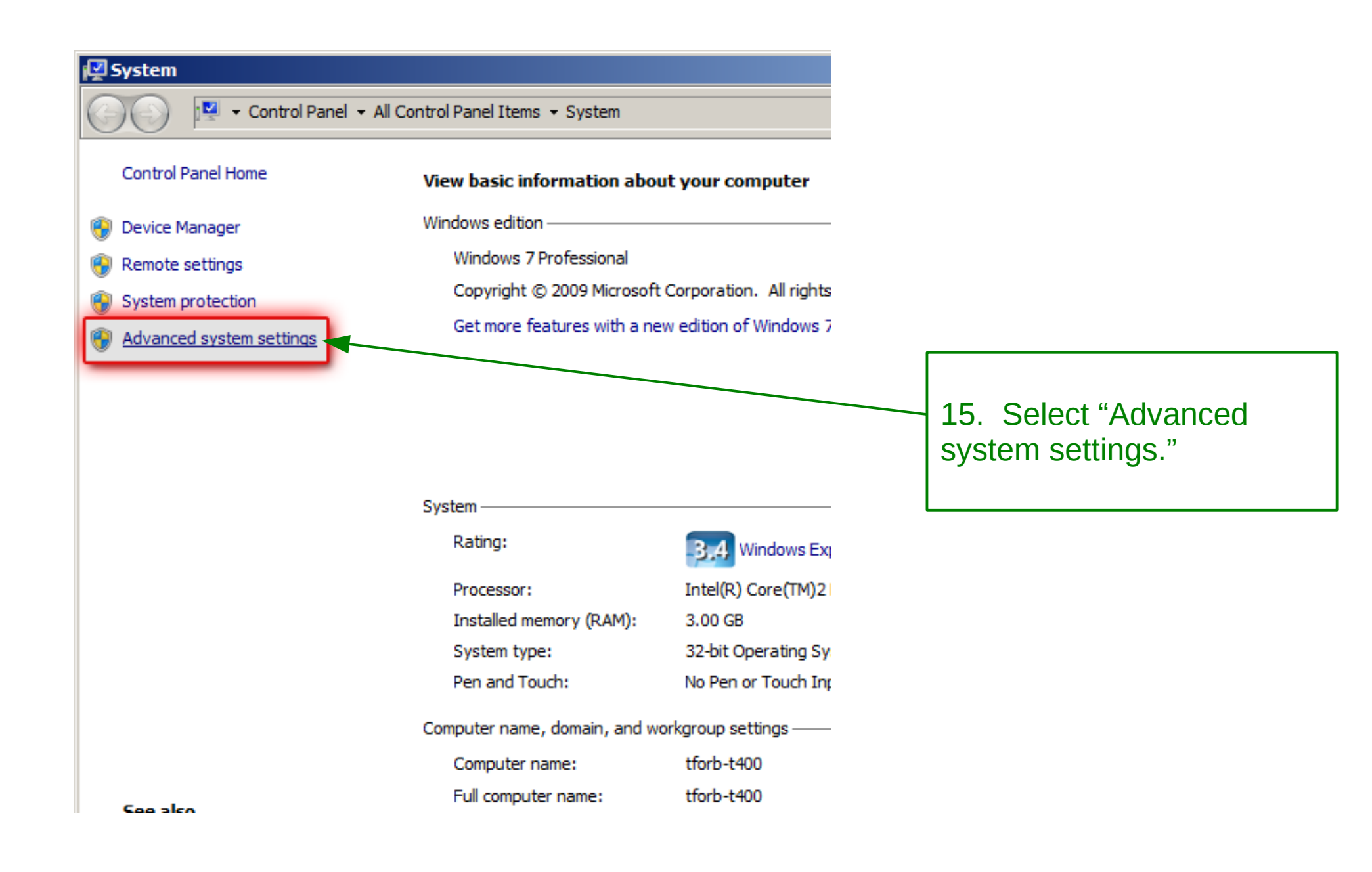

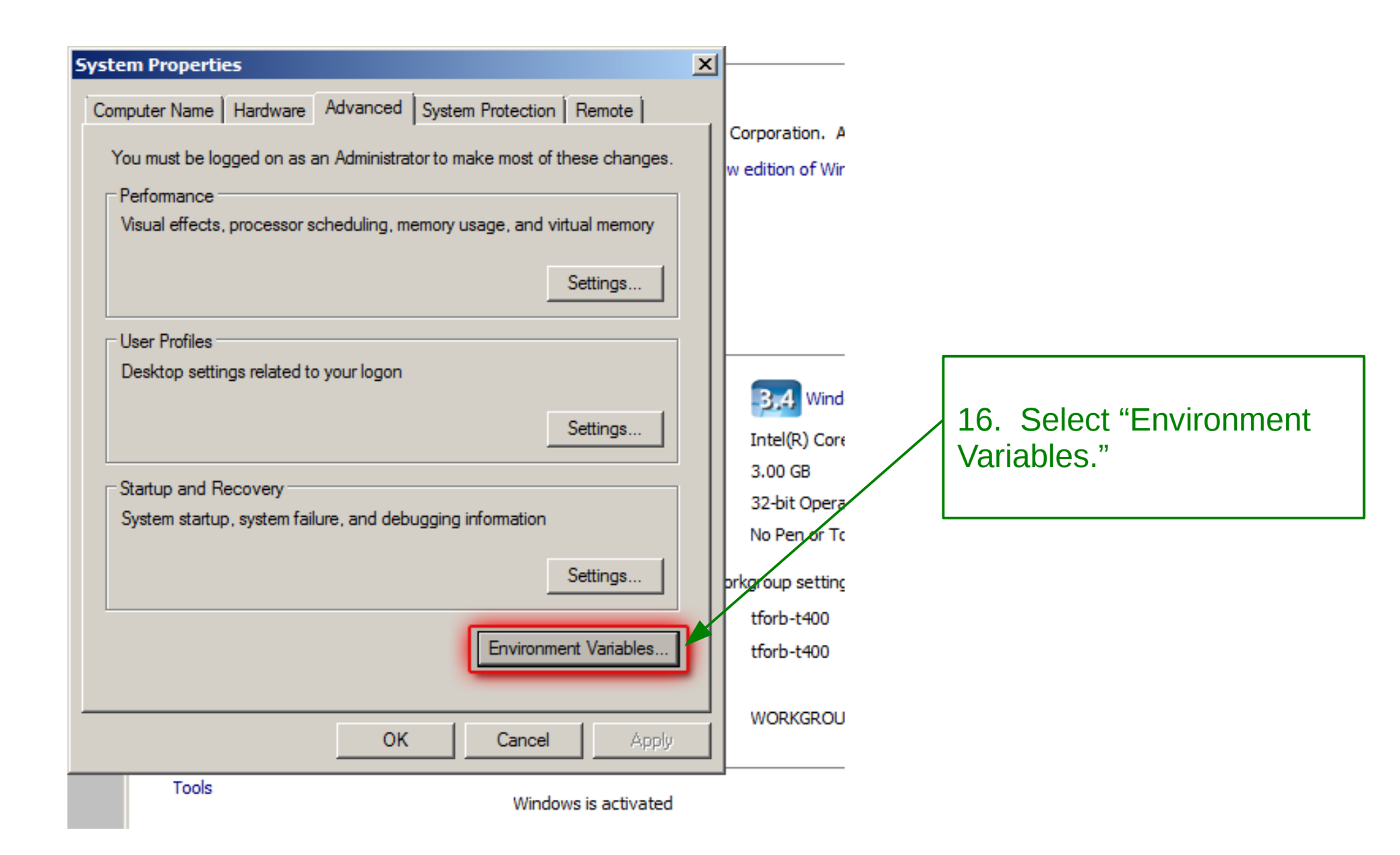

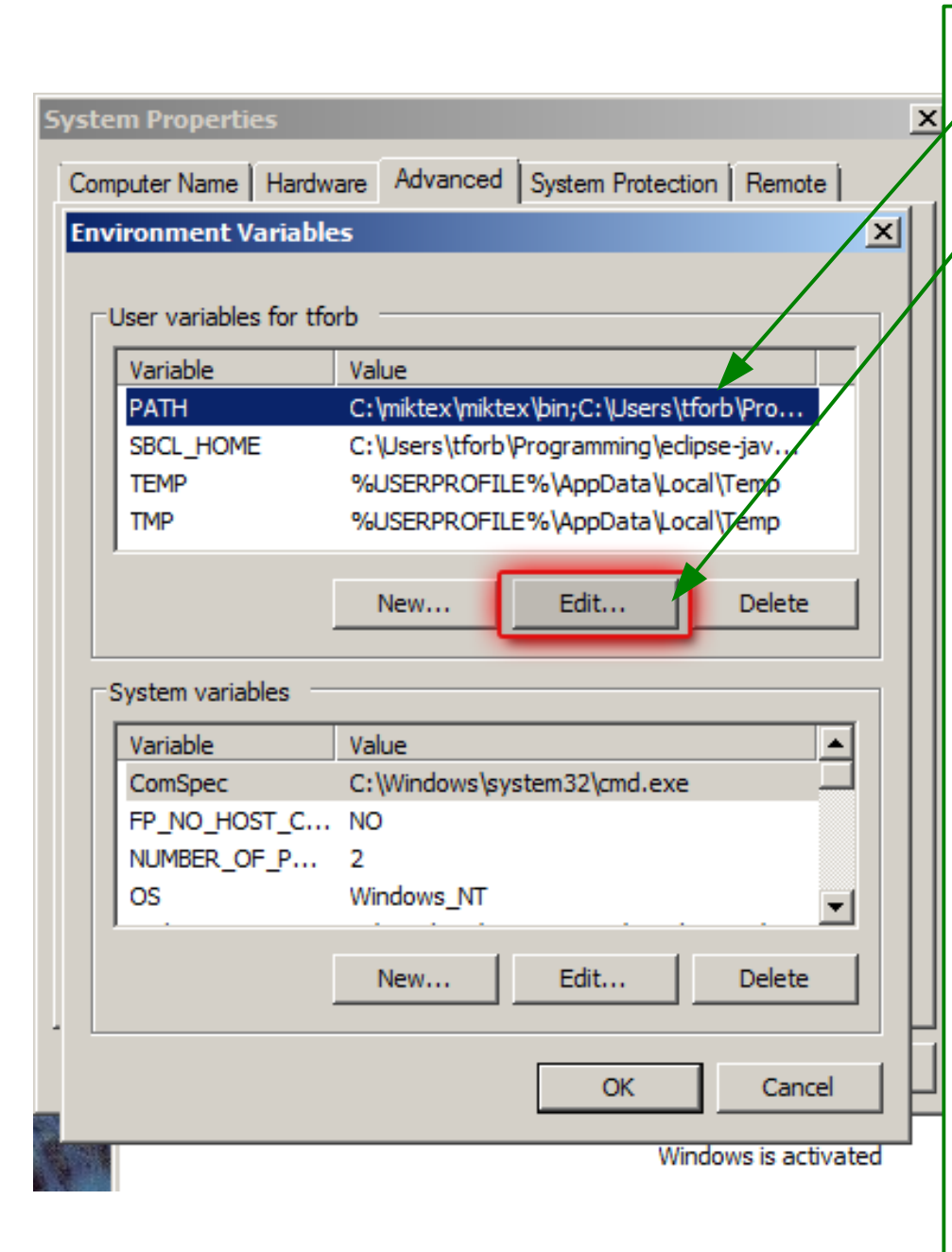

- 17. Select your "PATH."
- 18. Click "Edit."

19. **Carefully add** the following (or the location of your JDK install) **to the end** of your path

;C:\Program Files\Java\jdk1.6.0\_23\bin

Note the word "**add**" in this step. Do not delete your existing PATH.

Also, note the phrase "**to the end**" in this step. Do not mutilate your existing PATH by inserting this text into the middle of an existing PATH element.

Finally, note the word "**Carefully**" in this step. Do not otherwise modify your PATH except exactly as directed above.

20. Click "OK."